# **Important Instructions**

- Before start the application, following points to be kept in mind:-
  - Exporter must have the Digital Signature Certificate containing IEC available with them and install the DSC software in the system available in the digital key.
  - Must Install Java in the system if not available using any web browser (Chrome, Mozilla Firefox, IE etc).
  - After installing java, Go to the program menu and search "configure java" and open.
  - Redirect to Security → Edit Site List → Click Add → Type "https://coo.dgft.gov.in/" and click Add → Click Ok.
- Open the browser and enter the URL as "https://coo.dgft.gov.in/".

Step 1: Welcome Screen for all users (Exporter/ Officer/ Agency/ Admin) -- https://coo.dgft.gov.in/

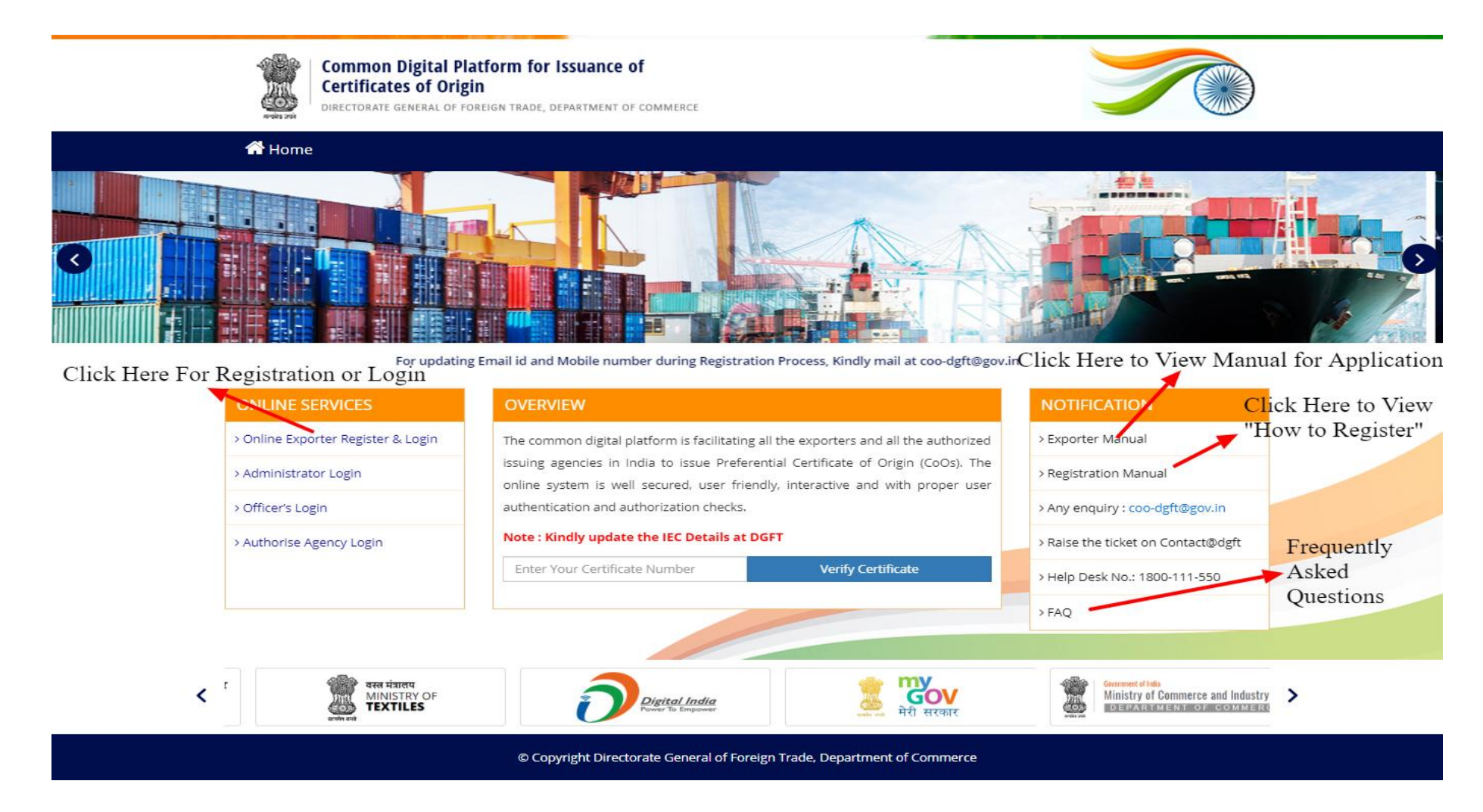

#### Note:-

- 1. Kindly Update the IEC details on DGFT portal (specifically mobile number & email id) as each and every basic information regarding exporter required will be fetched from there only.
- 2. Kindly get ready with the Digital Signature Certificate containing your IEC and name of any listed director in the IEC portal of DGFT.

**Step 2:** Click on Registration for first time User or For Registered User, enter credentials and click login.

|          | Certificates of Origin<br>DIRECTORATE GENERAL OF FOREIGN TRADE, DEPARTMENT OF COMMERCE |                        |
|----------|----------------------------------------------------------------------------------------|------------------------|
| ۲.<br>   | Enter your Username                                                                    |                        |
| a        |                                                                                        |                        |
|          | Enter your Password                                                                    | Click Here to Start    |
|          | Enter visible Calculation 2 + 7                                                        | "Registration" Process |
|          | Registration                                                                           |                        |
| UPDATE   | EMAIL? FORGOT PASSWORD?                                                                |                        |
| Note :   |                                                                                        |                        |
| The Regi | stered User may Sign In with User Name and Password                                    |                        |

**Step 3:** Kindly Insert DSC and Enter 10 digit IEC Code to start registration process.

|                                          | Comr<br>Certifi<br>Directo                                                                                                    | mon Digital Platform for Issuance of<br>ficates of Origin<br>DRATE GENERAL OF FOREIGN TRADE, DEPARTMENT OF COMMERCE                                                                                                    |        |
|------------------------------------------|----------------------------------------------------------------------------------------------------|----------------------------------------------------------------------------------------------------|--------|
|                                          | Insert Digital signature device before registration process!                                                                                                    | Kindly Enter 10 digit IEC Code<br>& Click on Fetch Button                                                                                                    |        |
| Note: Kindly Insert<br>DGFT Specific DSC | Import Export Code (IE Code)*                                                                                                    | Enter your Import Export code Fetch                                                                                                    |        |
| Code Embedded in it)                     | Mobile Number & E-mail for new regi                                                                                                    | Enter Your Mobile Number                                                                                                    |        |
| -                                        | E-Mail ID*                                                                                                    | Enter Your email                                                                                                    |        |
|                                          | Privacy Commitment → Scroll down and go through the<br>The Common Digital Platform is facilitating al                                                                                               | a privacy commitment to enable Save button                                                                                                    |        |
|                                          | and with proper user authentication and auth<br>DOC is strongly committed to protecting the<br>protect the confidentiality of the customer inf<br>held liable for disclosure of the confidential in | privacy of its customers and has taken all necessary and reasonable measures to<br>formation and its transmission through the World Wide Web and it shall not be<br>nformation when in accordance with this Privacy Commitment.                     | All by |
|                                          | DOC endeavours to safeguard and ensure the<br>required to cooperate with DOC in order to en<br>necessarily choose their passwords carefully s                                                       | e security of the information provided by the Customer. The Customer would be<br>nsure the security of the information, and it is recommended that the customers<br>such that no unauthorized access is made by a third party. To make the password |        |
|                                          |                                                                                                    | Save & Next                                                                                                    |        |

## Step 4: Read Declaration select "I Agree" and submit "Save & Next" to proceed with the registration.

|                 | Import Export Code (IE Code)"                                                                                                    | Enter your Import Export code                                                                                                    | Fetch                      |
|-----------------|----------------------------------------------------------------------------------------------------|----------------------------------------------------------------------------------------------------|----------------------------|
| -               | Mobile Number & E-mail for new                                                                                                    | registration                                                                                                    |                            |
|                 | Mobile Number*                                                                                                    | Enter Your Mobile Number                                                                                                    |                            |
| The second      | E-Mail ID*                                                                                                    | Enter Your email                                                                                                    |                            |
| 17/             | Declaration                                                                                                    |                                                                                                    |                            |
| 1               | Privacy Commitment → Scroll down and go throu                                                                                                    | ugh the privacy commitment to enable Save button                                                                                                    |                            |
|                 | uamages, to which the customer may be                                                                                                    | e endued outerwise.                                                                                                    | Bathaten State             |
| un a sa ta      | DOC will limit the collection and use of                                                                                                    | customer information only on a need-to-know basis to deliver better service                                                                                                    | to the                     |
|                 | customers. DOC may use and share the                                                                                                    | Information provided by the Customers with any third party for providing se                                                                                                    | rvices and                 |
| Casar Division  | any service related activities such as con                                                                                                    | including subscription nees for such services, and notifying of contacting the co                                                                                              | DEIECT                     |
|                 | regarding any problem with, or the expi                                                                                                    | ration of, such services.                                                                                                    | "I Agroo"                  |
| <u>Ben</u> tik- | regarding any problem with, or the expi                                                                                                    | nation of, such services.                                                                                                    | "I Agree"                  |
| <u>han</u> h-   | regarding any problem with, or the expi<br>The Customer authorizes DOC to exchar<br>Customers to the Indian Customs / Fore                                                | nge, share, part with all information related to the details and transaction his<br>ign Customs / Foreign buyers / Agencies as may be required by law and shal                 | tory of the<br>Il not hold |
|                 | regarding any problem with, or the expi<br>The Customer authorizes DOC to exchar<br>Customers to the Indian Customs / Fore<br>DOC liable for use or disclosure of this in | nge, share, part with all information related to the details and transaction his<br>ign Customs / Foreign buyers / Agencies as may be required by law and shal<br>nformation.  | tory of the<br>Il not hold |
|                 | regarding any problem with, or the expi<br>The Customer authorizes DOC to exchar<br>Customers to the Indian Customs / Fore<br>DOC liable for use or disclosure of this in | nge, share, part with all information related to the details and transaction his<br>ign Customs / Foreign buyers / Agencies as may be required by law and shal<br>nformation.  | "I Agree"                  |
|                 | regarding any problem with, or the expi<br>The Customer authorizes DOC to exchar<br>Customers to the Indian Customs / Fore<br>DOC liable for use or disclosure of this in | nge, share, part with all information related to the details and transaction his<br>eign Customs / Foreign buyers / Agencies as may be required by law and shal<br>nformation. | "I Agree"                  |

Step 5: Check the details and enter the required details as required.

|                                                                                                    | TION FORM                                                                                                |           |                                                   | < Back |
|----------------------------------------------------------------------------------------------------|----------------------------------------------------------------------------------------------------|-----------|---------------------------------------------------|--------|
|                                                                                                    |                                                                                                    |           |                                                   |        |
| IE Code                                                                                                    |                                                                                                    |           |                                                   |        |
| Registered Office Details                                                                                                    |                                                                                                    |           |                                                   |        |
| Name of Company* DGFT TEST                                                                                                    | EC                                                                                                    |           |                                                   |        |
| Name of Partners/Directors/Man                                                                                                   | ing Director/Proprietors                                                                                 |           |                                                   |        |
| S.No. Name                                                                                                    | Mobile No.                                                                                               |           | Address                                           |        |
| 1                                                                                                    |                                                                                                    |           |                                                   |        |
|                                                                                                    |                                                                                                    |           |                                                   |        |
| 2                                                                                                    |                                                                                                    |           |                                                   |        |
| E- Mail ID*                                                                                                    | Mob                                                                                                    | le Number |                                                   |        |
| Registered Office<br>Address*                                                                                                    |                                                                                                    |           |                                                   |        |
|                                                                                                    |                                                                                                    |           |                                                   |        |
|                                                                                                    |                                                                                                    |           |                                                   |        |
| Branch /Unit Details*                                                                                                    |                                                                                                    |           |                                                   |        |
| Branch /Unit Details"                                                                                                    | GST Number                                                                                               | ls in SEZ | State                                             |        |
| Branch /Unit Details*  S.No. Address  1  Occure                                                                                  | GST Number                                                                                               | Is in SEZ | State                                             | •      |
| Branch /Unit Details*           S.No.         Address           1         OLD II           2         DELHI                       | CST Number<br>Inter Branch GST number<br>Etw Enter Branch GST number                                     | Is in SEZ | State<br>Select Any                               | •      |
| Branch /Unit Details*           S.No.         Address           1         Ucorr           2         112, DGFT-NIC UDDC or AWAN 1 | GST Number<br>Filter Branch GST number<br>IEW<br>Enter Branch GST number                                 | Is in SEZ | State<br>Select Any<br>Select Any                 | •      |
| Branch /Unit Details*<br>S.No. Address<br>1 UCCDI<br>2 112, DGFT-NIC UDDC ONAWAN T<br>DELHI<br>3                                 | Inter Branch GST Number IEW Enter Branch GST number Enter Branch GST number Enter Branch GST number      | bin SEZ   | State<br>Select Any<br>Select Any<br>Select Any   | •      |
| Branch /Unit Details"<br>S.No. Address<br>1 UCCHW<br>2 DELHI<br>3 DFAINCH 4                                                      | Enter Branch GST number<br>Enter Branch GST number<br>Enter Branch GST number<br>Enter Branch GST number | ls in SEZ | State Select Any Select Any Select Any Select Any | •      |

### Note:-

1. User may enter GST Number or opt "Is in SEZ" and choose state (mandatory) and AEO Registration Number (Optional).

2. Other than the above mentioned details, no other detail can be updated from this portal; the user may update the IEC details on DGFT first to update the same here.

Step 6: On successful registration, user getting following screen.

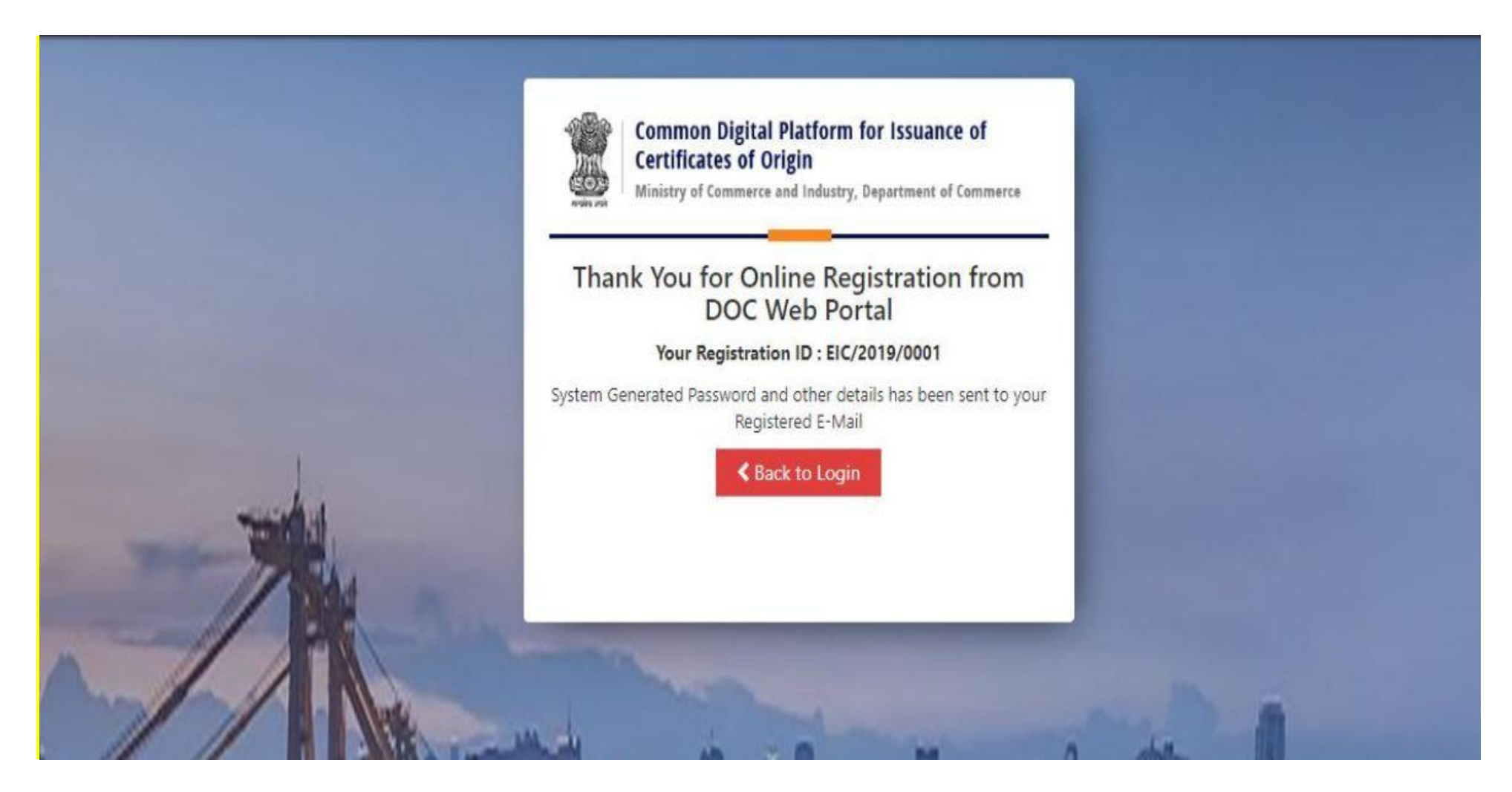

### Note:-

 After successful registration, user may go to the login screen and login with the credentials received on email. User Name – Registered IEC (10 digit alphanumeric/numeric code) Password -- As received on e-mail.